# ATTENDANCE MANAGEMENT SYSTEM

## Hanon

# HANON SYSTEMS INDIA PVT LTD Chennai, Tamil Nadu.

#### Table of Contents

| 1.0 Login                    | 3  |
|------------------------------|----|
| 2.0 Account Management       | 3  |
| 2.1 Password Policy:         | 4  |
| 3.0 Dashboard                | 5  |
| 4.0 Calendar                 | 6  |
| 5.0 Request For              | 7  |
| 5.1 Leave                    | 8  |
| 5.2 Permission               | 9  |
| 5.3 Comp. Off credit request | 10 |
| 5.4 On Duty Request          | 11 |
| 5.5 Business Travel Request  | 12 |

## 1.0 Login

| Log in - Human Resource Mane × +   |                                            |      |   |   |   |   | - | 0 | × |
|------------------------------------|--------------------------------------------|------|---|---|---|---|---|---|---|
| ← → C (I https://hrms.lemeniz.com/ |                                            | 10   | ۲ | Ô | 0 | G | Ď | 2 | : |
| HRM Home                           |                                            |      |   |   |   |   |   |   |   |
|                                    | User Login                                 |      |   |   |   |   |   |   |   |
|                                    | Login Id                                   |      |   |   |   |   |   |   |   |
|                                    | Password                                   |      |   |   |   |   |   |   |   |
|                                    | Log in                                     |      |   |   |   |   |   |   |   |
|                                    |                                            |      |   |   |   |   |   |   |   |
|                                    |                                            |      |   |   |   |   |   |   |   |
|                                    |                                            |      |   |   |   |   |   |   |   |
|                                    |                                            |      |   |   |   |   |   |   |   |
|                                    |                                            |      |   |   |   |   |   |   |   |
|                                    | Convictet & Human Recourse Mananement 2022 | <br> |   |   |   |   |   |   |   |

- Ensure that your account has been created by the system administrator. Each account includes a unique username and is protected by a password.
- To access your account, you must authenticate by entering your username and password.

## 2.0 Account Management

Hello HA0640(NAGARAJ V)! 🔻

• By clicking on the drop-down menu next to the User Name, users can access their Account Management screen.

| Manage yo<br>Change your a | ur account<br>ccount settings |  |
|----------------------------|-------------------------------|--|
| Profile                    | Profile                       |  |
| Email                      | Username<br>HA0643            |  |
| Password                   | Phone number<br>9900990099    |  |
|                            | Save                          |  |
|                            |                               |  |

| Profile  | Manage Email                           |  |
|----------|----------------------------------------|--|
| Email    | Fmail                                  |  |
| Password | jjohnwes@hanonsystems.com              |  |
|          | Send verification email                |  |
|          | New email<br>jjohnwes@hanonsystems.com |  |
|          | Chango omail                           |  |

| Profile  | Change password      |
|----------|----------------------|
| Email    | Current password     |
| Password | New password         |
|          | Confirm new password |
|          | Update password      |
|          |                      |

- This screen is used for maintaining employee profile. This contains
  - Profile
    - Contact Number
  - o Email
    - Email ID
  - $\circ$  Password
    - Change New Password

#### 2.1 Password Policy:

- The password must be at least 8 characters long.
- It must include:
  - At least one uppercase letter (A-Z).
  - At least one lowercase letter (a-z).
  - At least one number (0-9).
  - At least two special characters (e.g., @, #, \$, %, &, \*)
- It is recommended to use a mix of characters for enhanced security.
- Once you have entered your credentials, click the **Login** button. The system will validate your credentials and, upon successful authentication, redirect you to the landing page.

## 3.0 Dashboard

| ve Available Sum  | imary                          |                   | Dash             | board                | - Jan              | uary,  | 2025  |                   |      |
|-------------------|--------------------------------|-------------------|------------------|----------------------|--------------------|--------|-------|-------------------|------|
| EL – Earned Leave | SL – Sick Leave / ML - Medical | CL – Casual Leave | Pres<br>Festival | ent 🔴 A<br>or Natior | bscent<br>al Holid | On D   | outy  | Comp O<br>Half Da | ff 🔵 |
| 1/1               | 12 / 12                        | 4/4               | Present          | NPD                  | Wee                | ek Off | 50:50 |                   |      |
|                   |                                |                   | Sun              | Mon                  | Tue                | Wed    | Thu   | Fri               | Sa   |
| Comp off          | Marriage Leave                 | Paternity Leave   |                  |                      |                    | 0      | 2     | 3                 | 4    |
| 0/0               | 0/0                            | 1/1               | 6                | 6                    | 0                  | 8      | 9     | 10                | ٥    |
| Condolence        | Maintenance Leave / NDP - No   |                   | 12               | 13                   | 14                 | 15     | 16    | 17                | 18   |
|                   |                                |                   | 19               | 20                   | 21                 | 22     | 23    | 24                | 2    |

| Approved<br>0 Pending 0 Rejected 0 | Leave Summary    |              |          |
|------------------------------------|------------------|--------------|----------|
| Training Summary                   | Approved<br>0    | Pending<br>0 | Rejected |
| Training                           | Fraining Summary | ,            |          |
| 0                                  | Training         |              |          |

- After clicking the **Login** button, the system navigates you to the dashboard screen.
- The dashboard displays key information, including your monthly attendance calendar, holiday list, leave balance, and today's punch details.

## 4.0 Calendar

| anuary | ~ 2025                                                  | ✓ View                                                 | Leaves                                                 | Half Day Present                                       | NPD Week Off 50                                         | :50                                          |
|--------|---------------------------------------------------------|--------------------------------------------------------|--------------------------------------------------------|--------------------------------------------------------|---------------------------------------------------------|----------------------------------------------|
| Sun    | Mon                                                     | Tue                                                    | Wed                                                    | Thu                                                    | Fri                                                     | Sat                                          |
|        |                                                         |                                                        | 0                                                      | 2<br>In: 07:45:03<br>Out: 17:40:46<br>Total: 9.5 hours | 3<br>In: 07:26:08<br>Out: 17:04:32<br>Total: 9.5 hours  | 0                                            |
| 6      | 6<br>In: 07:43:37<br>Out: 15:51:22<br>Total: 8.13 hours | 7<br>In: 07:54:31<br>Out: 17:28:24<br>Total: 9.5 hours | 8<br>In: 07:43:00<br>Out: 17:18:09<br>Total: 9.5 hours | 9<br>In: 07:04:31<br>Out: 17:01:57<br>Total: 9.5 hours | 10<br>In: 07:50:29<br>Out: 17:51:17<br>Total: 9.5 hours | 11<br>In: 07:40:30<br>Out:<br>Total: 0 hours |
| 12     | 13                                                      | 14                                                     | 15                                                     | 16                                                     | 17                                                      | 18                                           |
| 19     | 20                                                      | 21                                                     | 22                                                     | 23                                                     | 24                                                      | 25                                           |
| 26     | 27                                                      | 28                                                     | 29                                                     | 30                                                     | 31                                                      |                                              |

- This screen is used to verify gate punch records and leave records.
- Employees can also track their previous records for reference.

## 5.0 Request For

Click on the Request for Menu and Choose Leave

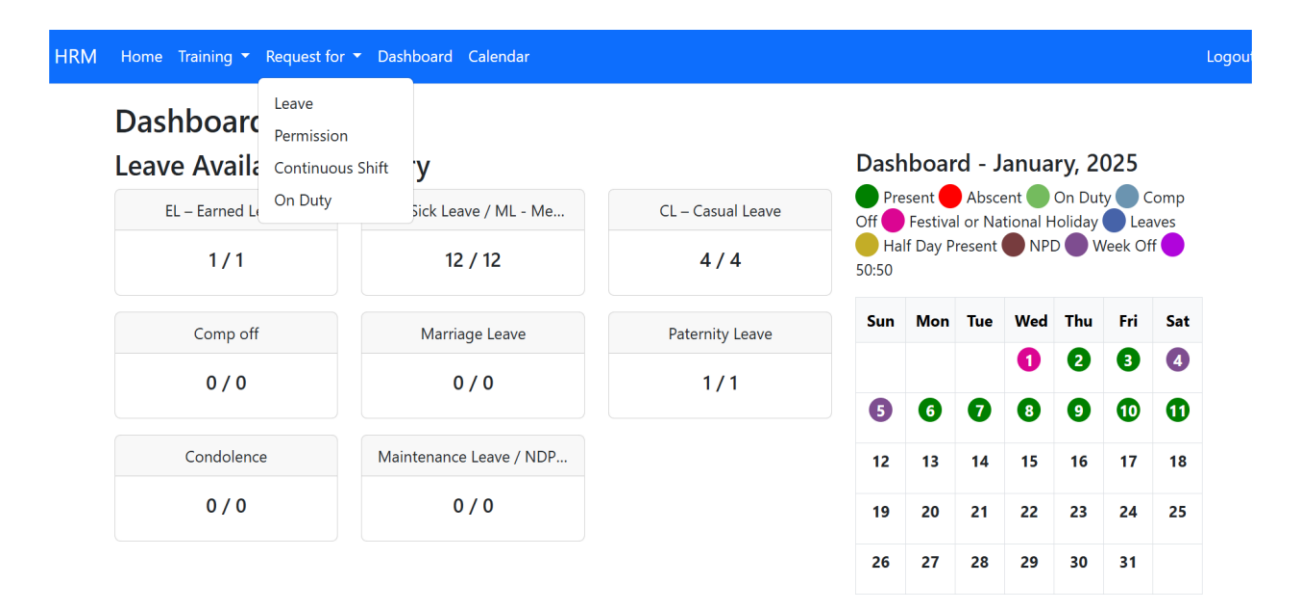

#### 5.1 Leave

- Upon clicking the Leave menu, this page will be displayed.
- A list of existing leave requests will be shown.
- To apply for a new leave request, click on Create New.

| Reason                  | Reason                                                                                                    |
|-------------------------|----------------------------------------------------------------------------------------------------|
| Leave Type Id<br>Select | Leave Type Id<br>Select                                                                                                    |
| vailable Leave:         | Select                                                                                                    |
| From                    | EL – Earned Leave                                                                                                    |
|                         | SL – Sick Leave / ML - Medical Leave                                                                                                    |
| Το                      | CL – Casual Leave                                                                                                    |
|                         | Comp off                                                                                                    |
| Create Back to List     | Marriage Leave                                                                                                    |
|                         | Paternity Leave                                                                                                    |
|                         | Condolence                                                                                                    |
|                         | Maintenance Leave / NDP – Non Production day / Company Leave                                                                                                    |
|                         | (interest control of the second control of the second control of t |

- Provide the reason for the leave in the designated field.
- Select the leave type from the drop-down menu.
- The system will display your available leave balance for the selected leave type.
- Choose the start and end dates for the leave request.
- Once it done Click on Create Button

#### 5.2 Permission

- Upon clicking the Permission menu, this page will be displayed.
- A list of existing permission requests will be shown.
- To apply for a new permission request, click on Create New.

| Reason         |        | Rea          | son                         |            |              |           |    |    |
|----------------|--------|--------------|-----------------------------|------------|--------------|-----------|----|----|
| Permission on  |        | Pern<br>11-( | nission c<br>0 <b>1-202</b> | n<br>5     |              |           |    |    |
|                |        | <<br>5.1     | Мо                          | Janu<br>Tu | ary 20<br>Wo | )25<br>ть | Fr | >  |
|                |        | 29           | 30                          | 31         | 1            | 2         | 3  | 4  |
|                | -      | 5            | 6                           | 7          | 8            | 9         | 10 | 11 |
| rom            | lo     | 12           | 13                          | 14         | 15           | 16        | 17 | 18 |
|                |        | 19           | 20                          | 21         | 22           | 23        | 24 | 25 |
|                |        | 26           | 27                          | 28         | 29           | 30        | 31 | 1  |
| Create Back to | o List | 2            | 3                           | 4          | 5            | 6         | 7  | 8  |

- Enter the reason for the permission in the designated field.
- Select the date for the permission.
- Specify the start and end time for the permission.
- Click on Create to submit the permission request.

| Reason                      |    |   |              |    |
|-----------------------------|----|---|--------------|----|
| Permission on<br>01-01-2025 |    |   |              |    |
| From<br>07:15 AM            | То |   |              |    |
| Create Back to List         | ä  |   | Ō            | ×  |
|                             | ↑  |   | ↑            |    |
|                             | 06 | : | 06           | РМ |
|                             | ¥  |   | $\mathbf{+}$ |    |

Note: Employees are allowed a maximum of 2 hours of permission per month, which can be availed only once within the month.

#### 5.3 Comp. Off credit request

| Create Nev | M      |                     |        |            |               |             |         |
|------------|--------|---------------------|--------|------------|---------------|-------------|---------|
| Sl.No.     | Reason | Continuous Shift On | Status | Created on | Approved User | Approved on | Remarks |
| No data f  | ound   |                     |        |            |               |             |         |

- Upon clicking the Shift Continue, this page will be displayed.
- A list of existing Shift Continue will be shown.
- To apply for a new Shift Continue, click on Create New.

| Rea          | son      |               |         |    |    |    |  |
|--------------|----------|---------------|---------|----|----|----|--|
| Cont<br>11-( | inuous ( | Shift on<br>5 |         |    |    |    |  |
| ~            | 01-202   | lanı          | iary 20 | 25 |    | >  |  |
| Su           | Мо       | Tu            | We      | Th | Fr | Sa |  |
| 29           | 30       | 31            | 1       | 2  | 3  | 4  |  |
| 5            | 6        | 7             | 8       | 9  | 10 | 11 |  |
| 12           | 13       | 14            | 15      | 16 | 17 | 18 |  |
| 19           | 20       | 21            | 22      | 23 | 24 | 25 |  |
| 26           | 27       | 28            | 29      | 30 | 31 | 1  |  |
| 2            | 3        | 4             | 5       | 6  | 7  | 8  |  |

- Enter the reason in the provided field.
- Select the date for the continued shift.
- Click on Create to submit the request.

#### 5.4 On Duty Request

### On Duty List

| Create New  |        |            |        |            |               |             |         |  |
|-------------|--------|------------|--------|------------|---------------|-------------|---------|--|
| SI.No.      | Reason | On Duty On | Status | Created on | Approved User | Approved on | Remarks |  |
| No data fou | ind    |            |        |            |               |             |         |  |

- Upon clicking the On Duty, this page will be displayed.
- A list of existing On Duty will be shown.
- To apply for a new On Duty, click on Create New.

| Reason         | Reas   | son          |                   |         |    |    |    |    |
|----------------|--------|--------------|-------------------|---------|----|----|----|----|
|                |        | On D<br>11-0 | outy on<br>01-202 | 5       |    |    |    |    |
| On Duty on     | <      |              | Janu              | uary 20 | 25 |    | >  |    |
|                |        | Su           | Mo                | Tu      | We | Th | Fr | Sa |
|                |        | 29           | 30                | 31      | 1  | 2  | 3  | 4  |
| rom            | То     | 5            | 6                 | 7       | 8  | 9  | 10 | 11 |
| IOIII          | 10     | 12           | 13                | 14      | 15 | 16 | 17 | 18 |
|                |        | 19           | 20                | 21      | 22 | 23 | 24 | 25 |
|                |        | 26           | 27                | 28      | 29 | 30 | 31 | 1  |
| Create Back to | b List | 2            | 3                 | 4       | 5  | 6  | 7  | 8  |

a f

- Enter the reason in the designated field.
- Specify the OD Start Time and End Time.
- Click on Create to submit the request.

|                     | ä              | Ū | D  | ×  |  |
|---------------------|----------------|---|----|----|--|
| Request O           | Ŷ              |   | ↑  |    |  |
| Reason              | 06             | : | 30 | РМ |  |
| On Duty on          | $\mathbf{A}$   |   | ↓  |    |  |
| From<br>07:15 AM    | To<br>06:30 PM |   |    |    |  |
| Create Back to List |                |   |    |    |  |

#### 5.5 Business Travel Request

| Busi          | ness   | Travel List        |        |            |               |             |         |  |  |
|---------------|--------|--------------------|--------|------------|---------------|-------------|---------|--|--|
| SI.No.        | Reason | Business Travel On | Status | Created on | Approved User | Approved on | Remarks |  |  |
| No data found |        |                    |        |            |               |             |         |  |  |

| Request Business T  | ravel |
|---------------------|-------|
| Reason              |       |
| From                | •     |
| То                  |       |
| Create Back to List |       |

- This screen allows you to apply for a Business Travel Requisition.
- To submit a Business Travel request, enter the From Date, To Date, and the Reason for travel.
- Click on the Submit button to save your request.
- You can view the status of your submitted Business Travel requests and cancel your application within the current pay period if necessary.